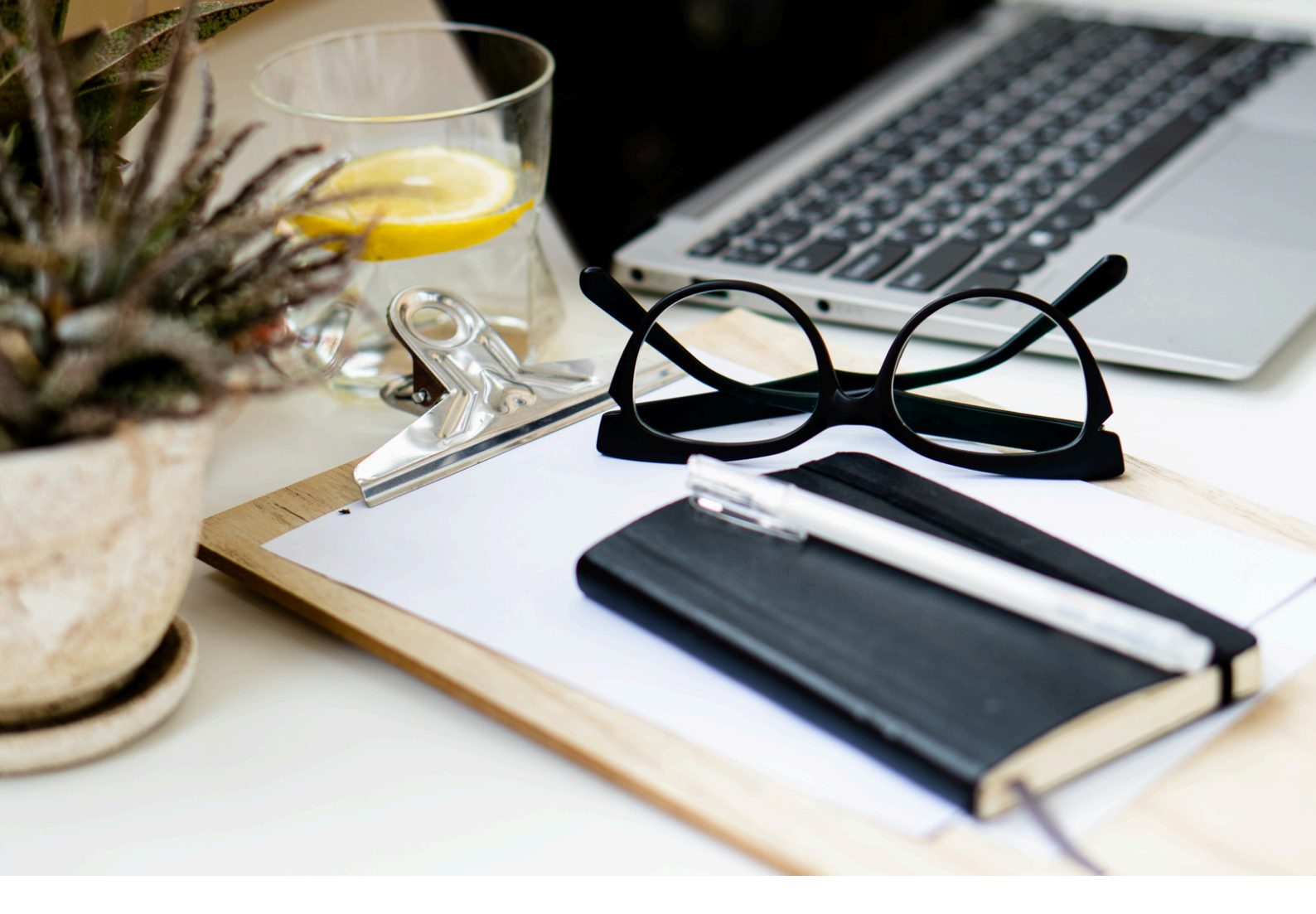

# Vérifiez votre accès à AMELI PRO

# ANAEL 6

LOGICIEL ANAEL 6 | ANAEL.FR

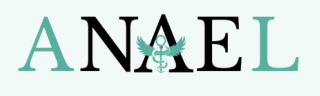

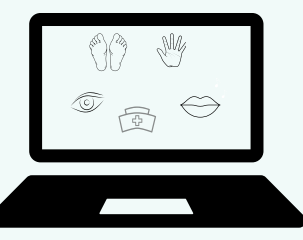

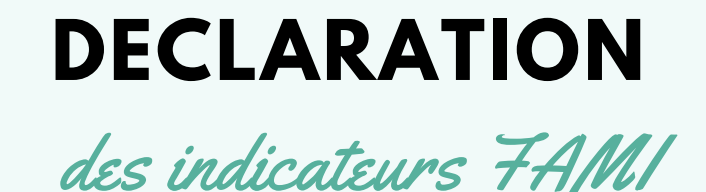

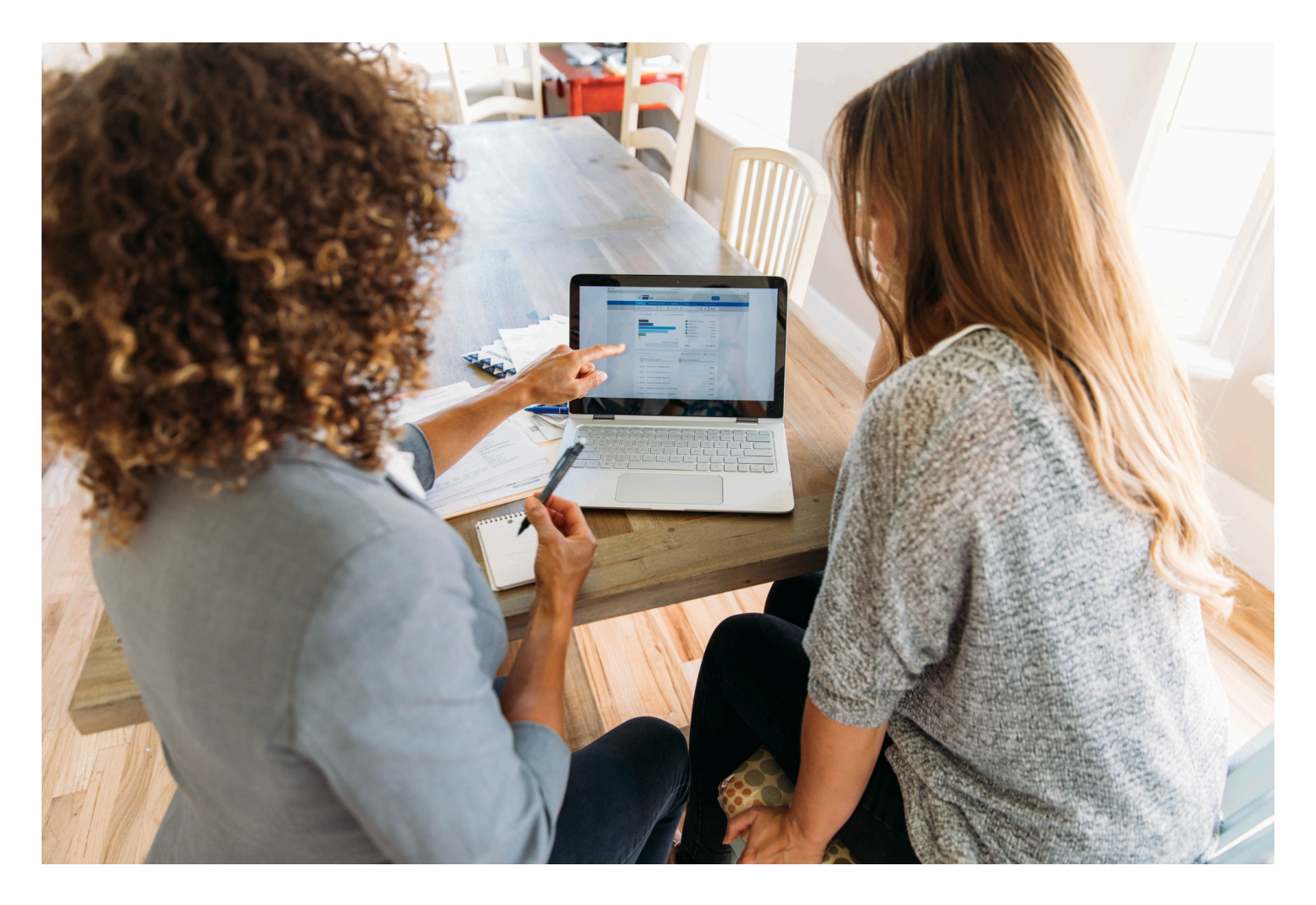

Avant de déclarer vos indicateurs FAMI sur la période d'ouverture du formulaire (janvier à mars en règle générale), il est nécessaire de vérifier que les composants sur votre PC sont à jour.

SUIVEZ LES INSTRUCTIONS POUR UNE DECLARATION SANS ENCOMBRE !

- VERIFICATION SUR VOTRE PC
- INSTALLATION ATSAM

PAGES 3 À 4 PAGES 5 À 8

LOGICIEL ANAEL 6 | ANAEL.FR

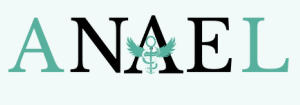

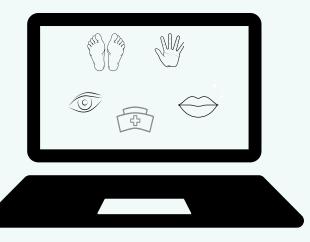

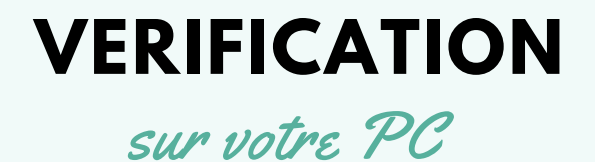

#### Etape 1

L'outil de diagnostic est peut-être déjà installé sur votre PC Cliquez sur l'icone démarrer de Windows Ecrivez dans la barre de recherche "DiagAM" Cliquez sur l'icone "DiagAM 2.1"

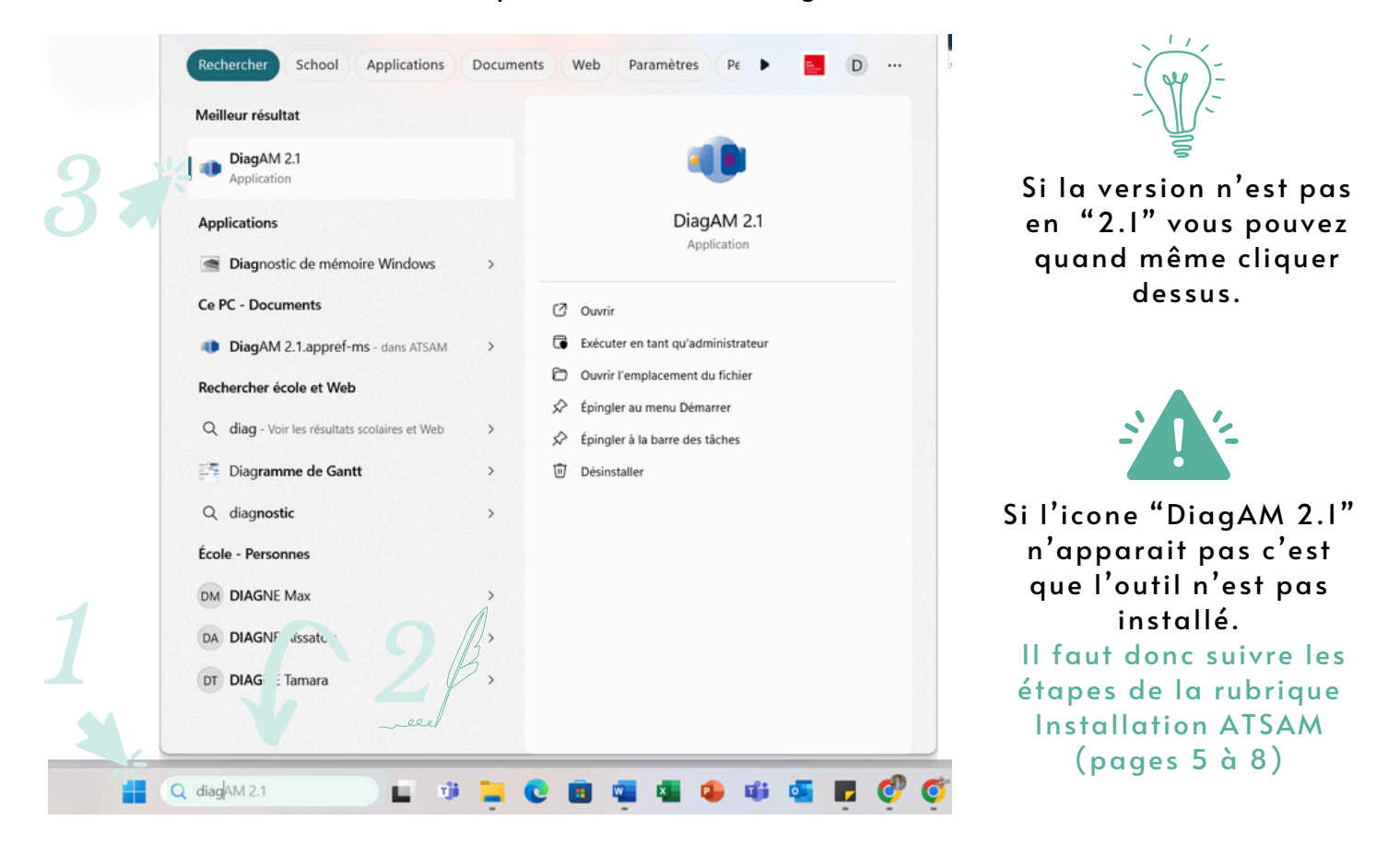

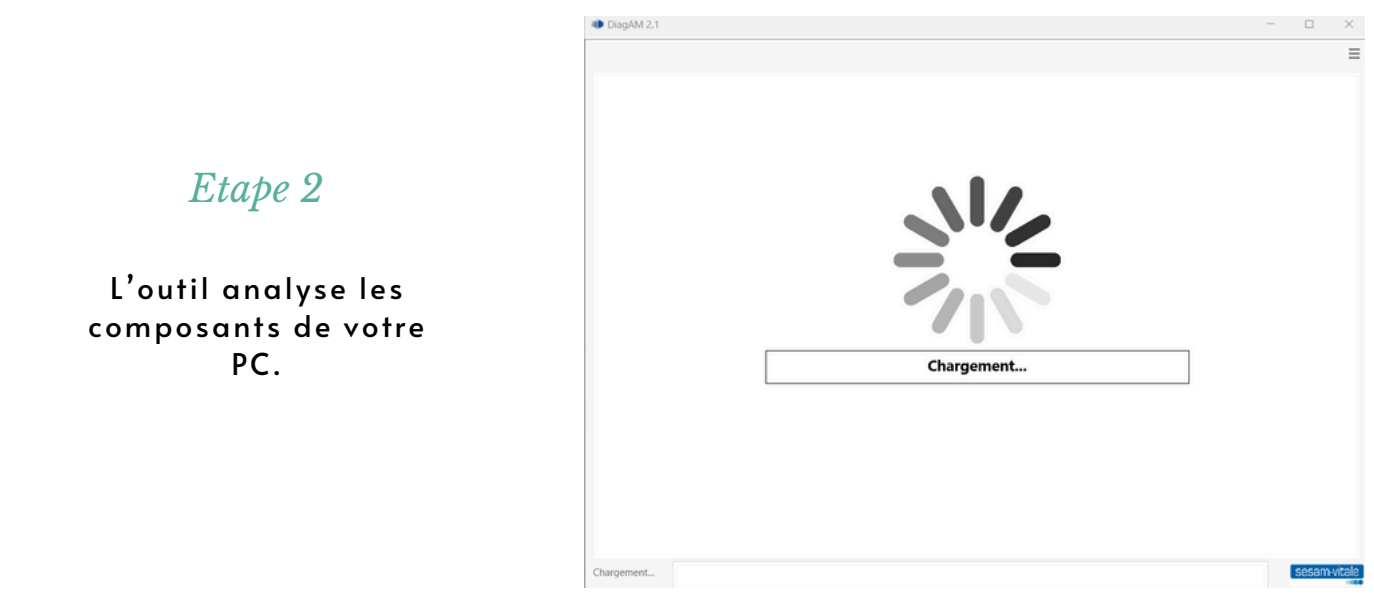

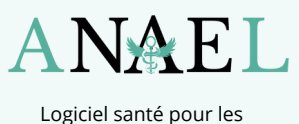

professionnels de santé paramédicaux

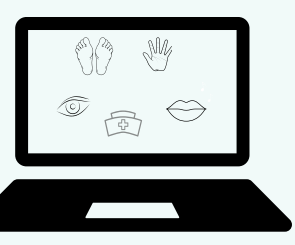

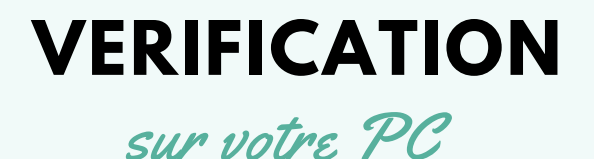

#### Etape 3

Pour effectuer la déclaration FAMI sans encombre, il faut qu'il soit noté "à jour" en dessus de l'icone

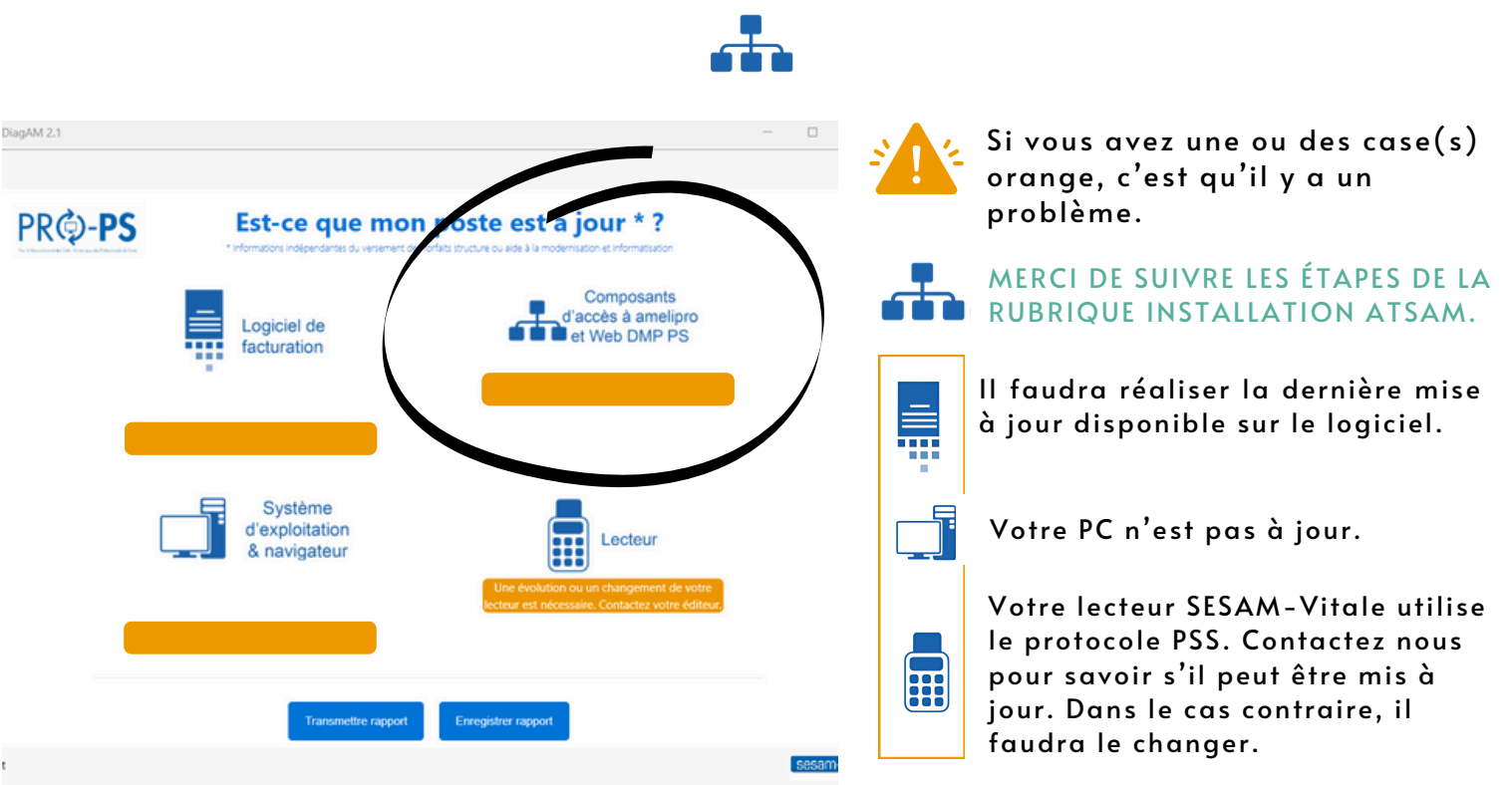

Si ces icones sont concernées, vous pouvez tout de même déclarer sans problème vos indicateurs FAMI sur Amelipro.

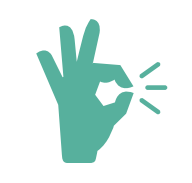

C'est tout bon !

Vous pouvez aller déclarer vos indicateurs FAMI tranquillement sur Amelipro !

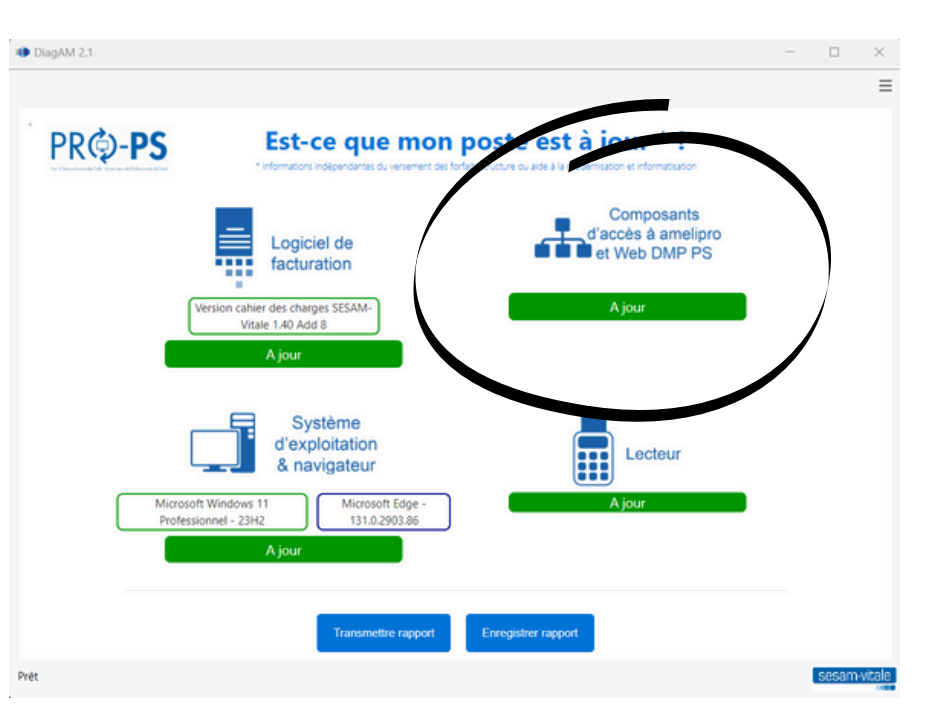

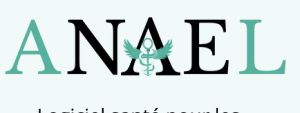

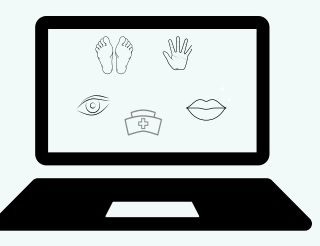

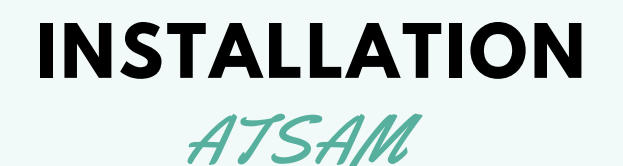

### Etape 1

Cliquez sur ce lien ou réécrivez le sur la barre de recherche internet: https://www.anael.fr/amelipro/atsam.exe

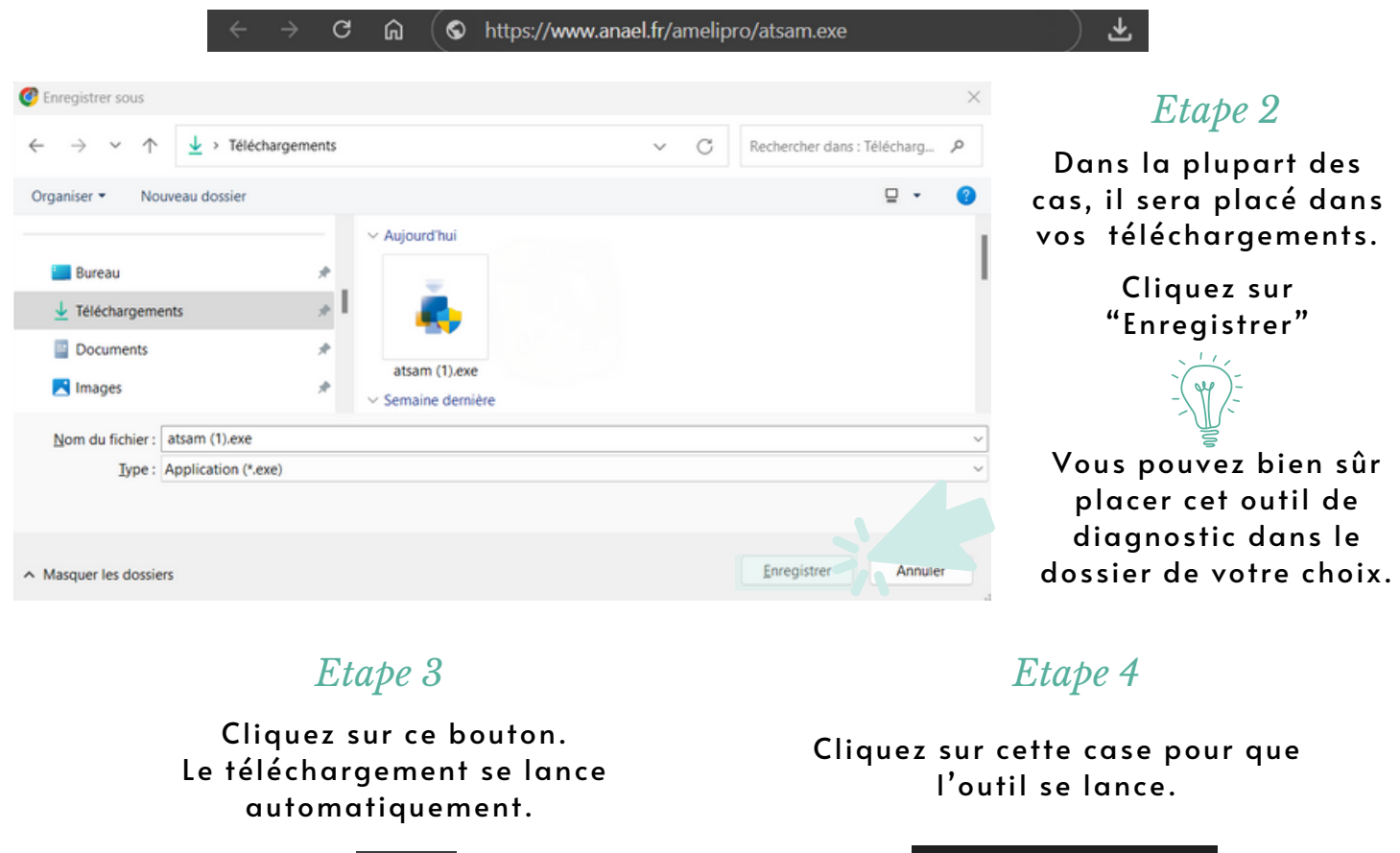

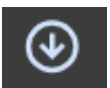

Etape 5

L'outil charge, il n'y a rien à faire attendez qu'une nouvelle page s'affiche.

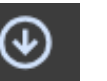

atsam-4.66.01.exe 24,9 Mo • II y a 4 minutes

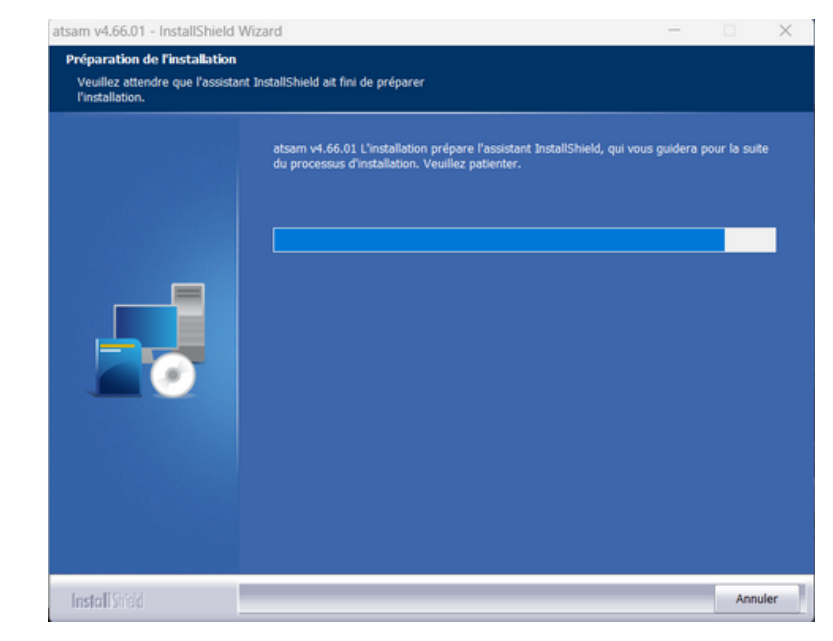

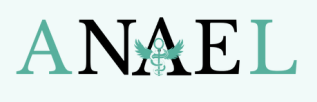

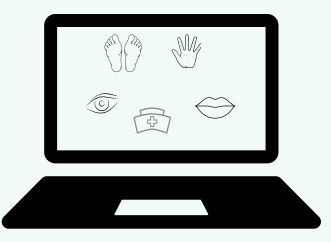

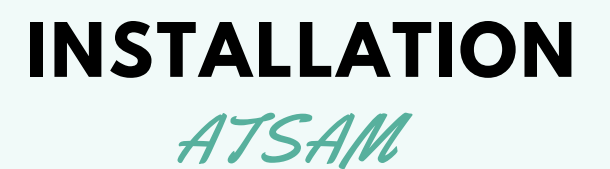

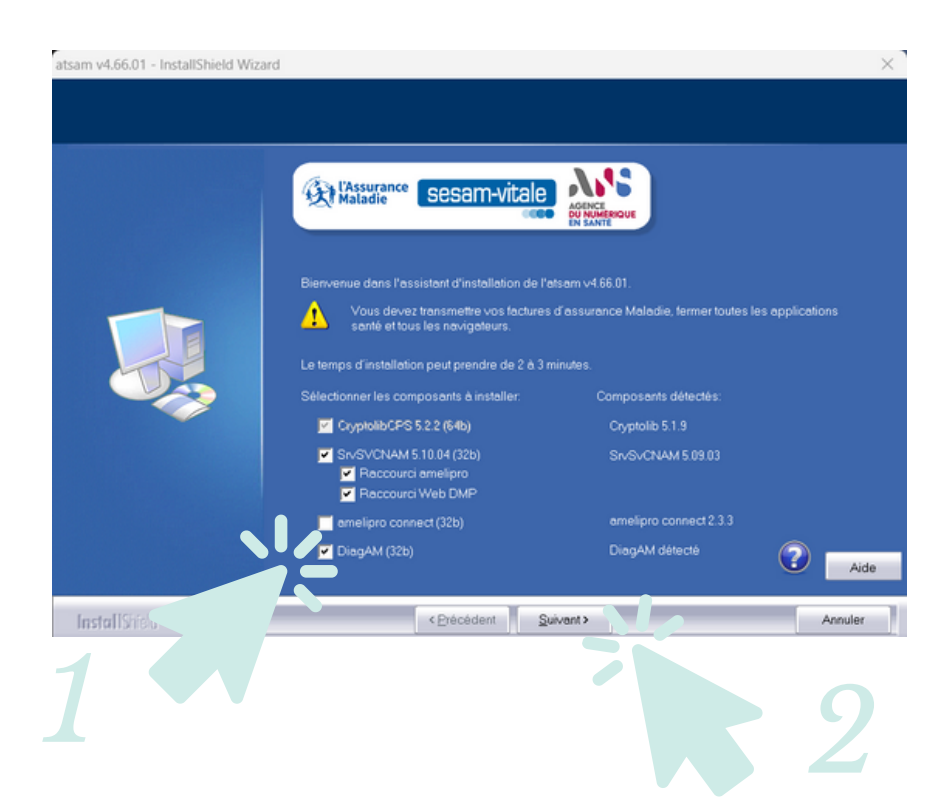

#### Etape 6

Cochez la case "DiagAM (32b)"

Cliquez sur "Suivant"

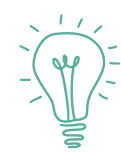

Cocher cette case aidera nos techniciens lors de leur prochaine intervention d'assistance sur votre PC.

## Etape 7

Lisez les conditions.

Cliquez sur "Oui" si vous êtes d'accord.

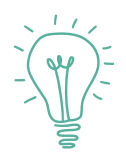

Vous pouvez enregistrer les conditions sur votre PC ou bien les imprimer en cliquant sur le bouton "Imprimer"

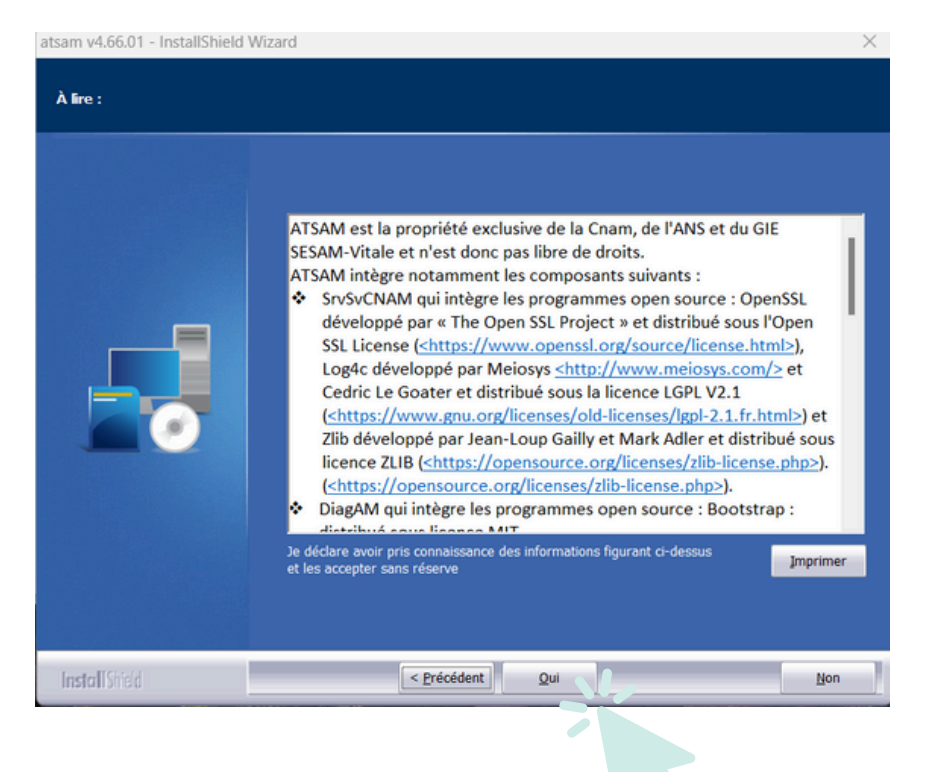

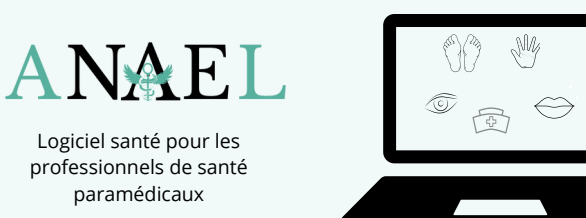

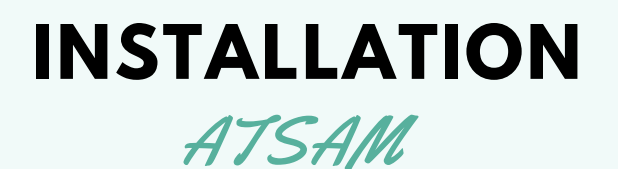

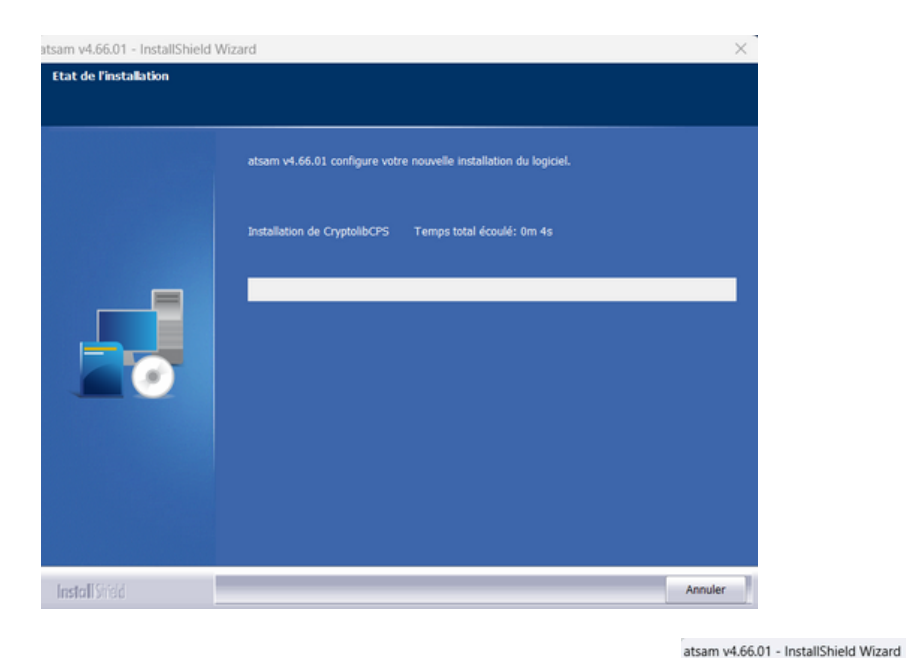

paramédicaux

#### Etape 8

L'outil charge les composants sélectionnés, il n'y a rien à faire attendez qu'une nouvelle page s'affiche.

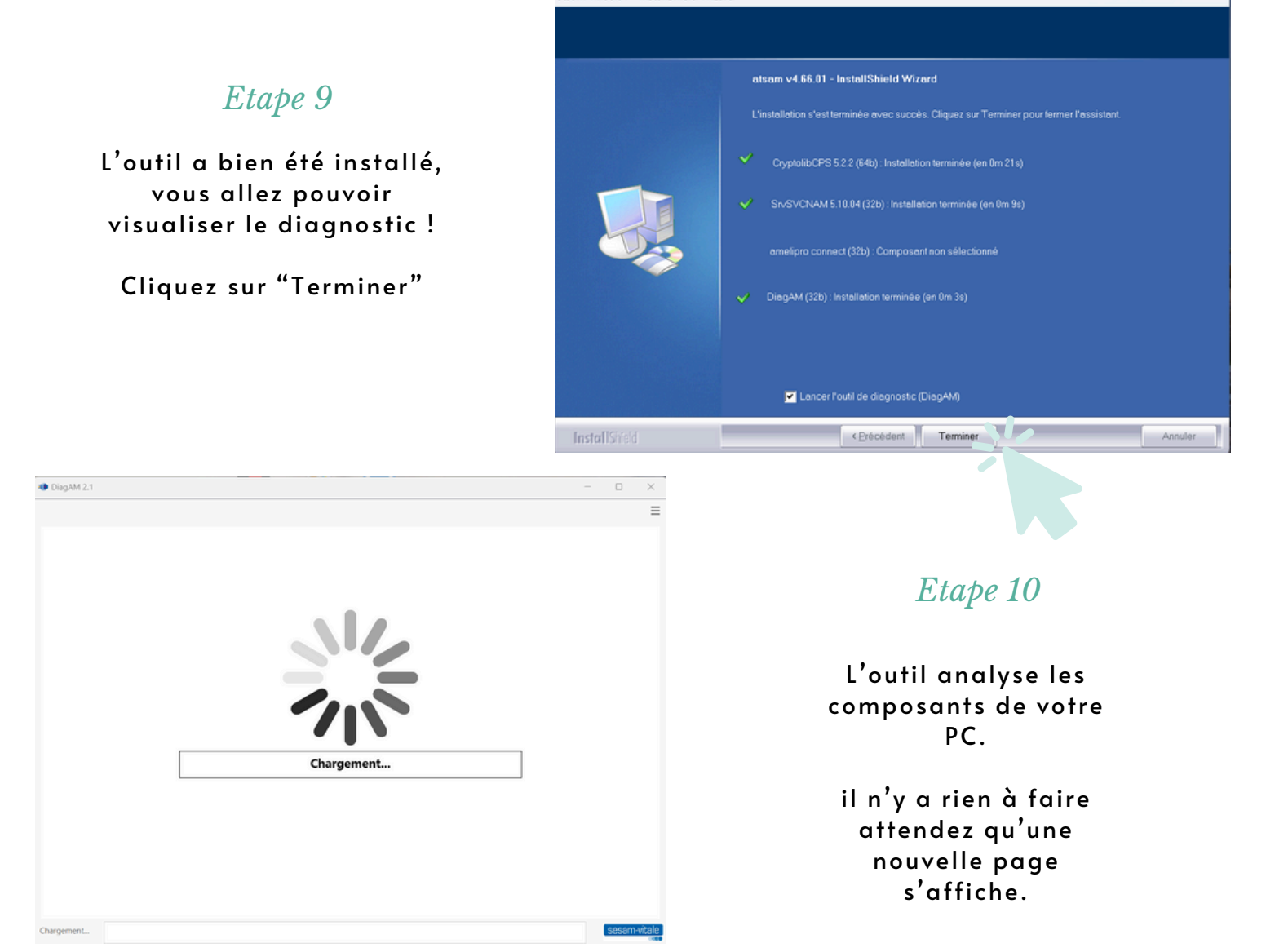

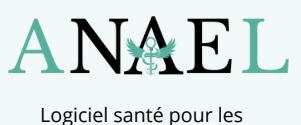

professionnels de santé paramédicaux

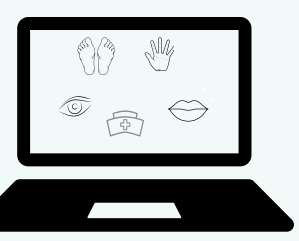

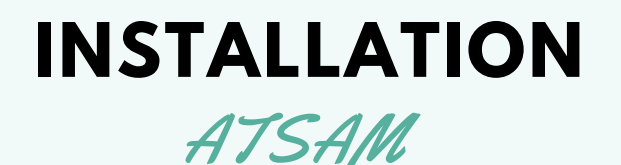

### Etape 3

Pour effectuer la déclaration FAMI sans encombre, il faut qu'il soit noté "à jour" en dessus de l'icone

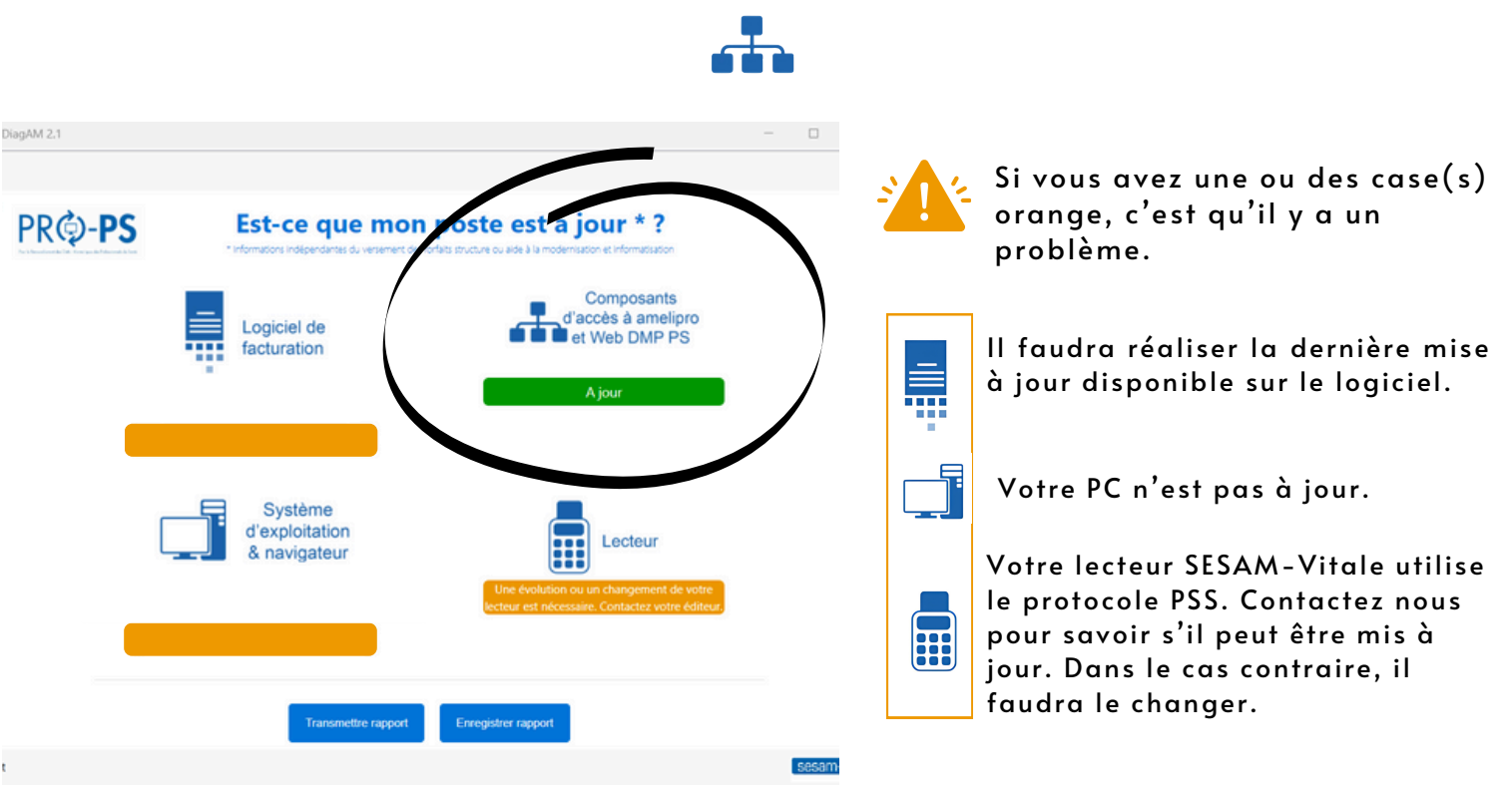

#### Si ces icones sont concernées, vous pouvez tout de même déclarer sans problème vos indicateurs FAMI sur Amelipro.

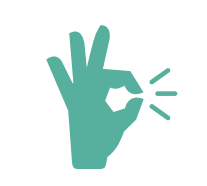

#### C'est tout bon !

Vous pouvez aller déclarer vos indicateurs FAMI tranquillement sur Amelipro !

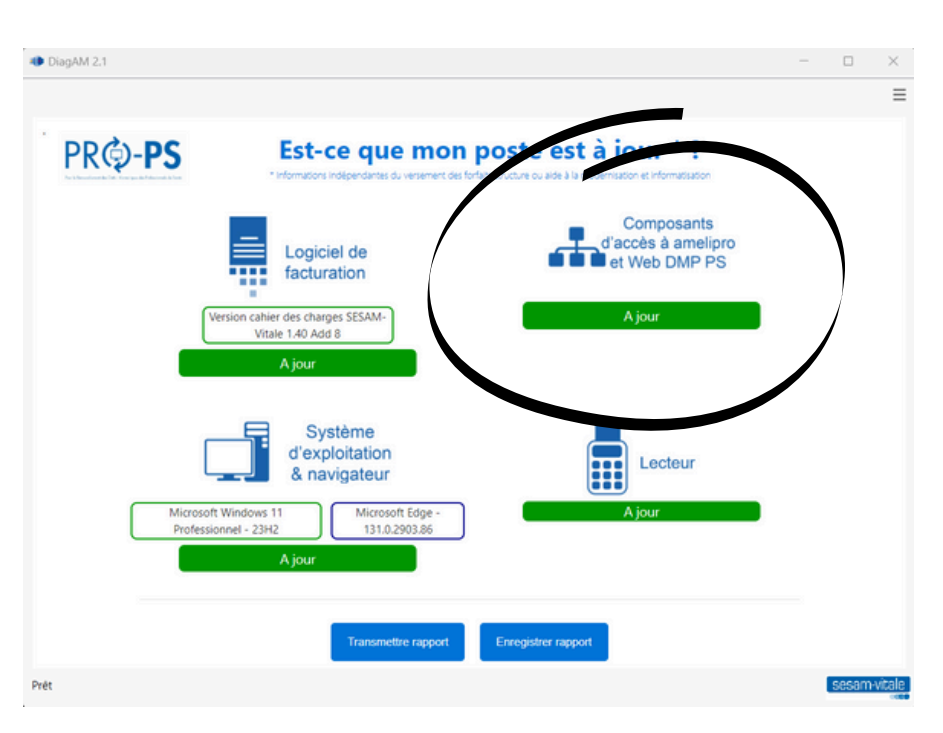

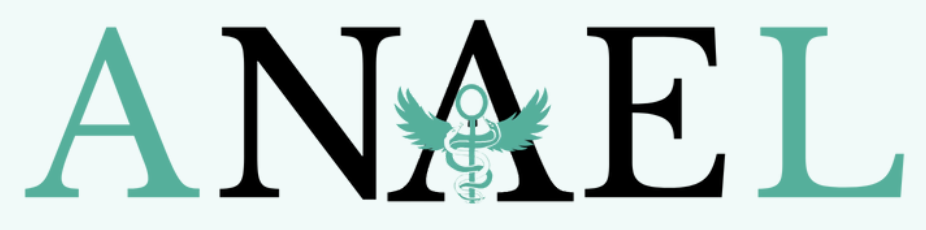

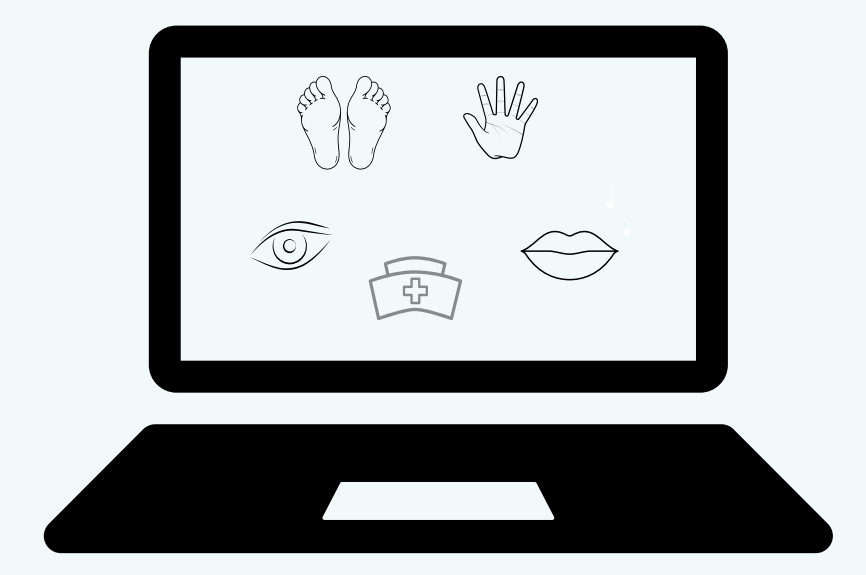

## 01 84 18 09 34

Anael.hotline@qmail.com

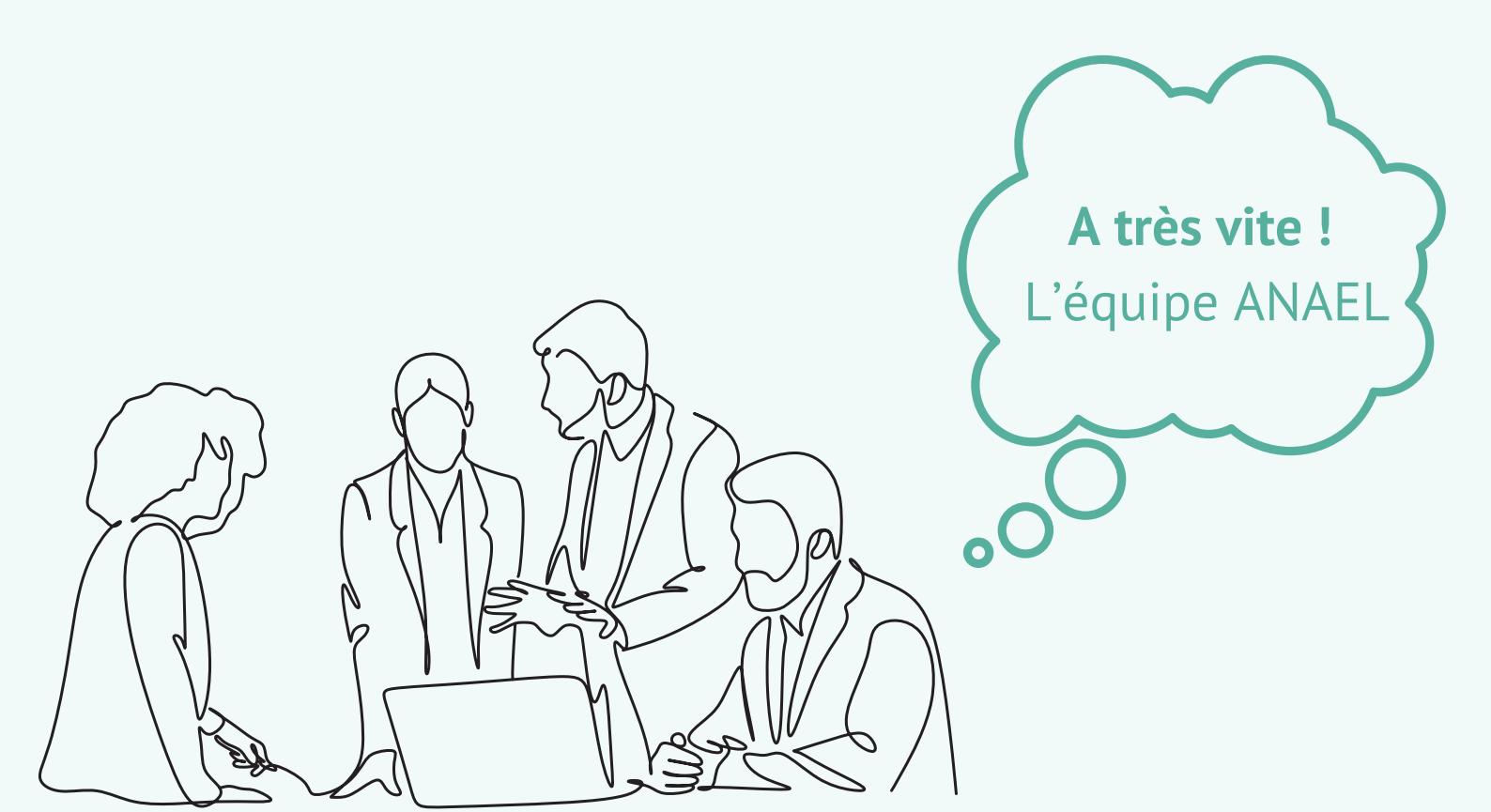